AiM Infotech

## Termo resistenza PT100 Configurazione con Race Studio 2

Versione 1.00

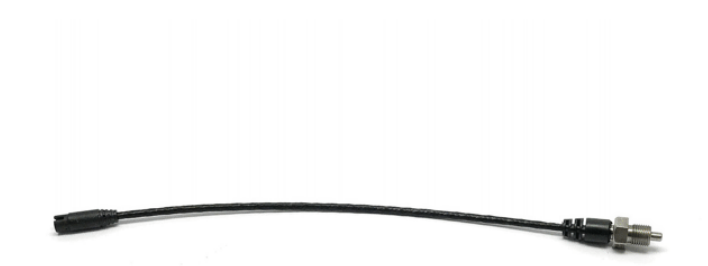

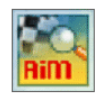

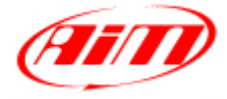

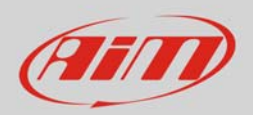

## 1 Introduzione

Questo datasheet spiega come configurare la termo resistenza PT100 per installazioni auto/moto usando il software AiM Race Studio 2.

## 2 Configurazione con Race Studio 2

Per caricare il sensore nella configurazione dello strumento:

- lanciate il software, selezionate lo strumento in uso e la configurazione sulla quale caricare il sensore (nell'esempio EVO4) ed entrate nel layer "Canali"
- selezionate il canale su cui impostare il sensore (nell'esempio il canale 1)
- Selezionate "Termoresistenza PT100" nella colonna Sensore usate come mostrato sotto.

| 🖀 RaceStudio 2.55.94                                                                                                    |                                             |                     |                                               | The state of the state of the s |                                                                     |                                    |                                                                         |           |                                                  |                  |  |  |
|----------------------------------------------------------------------------------------------------|---------------------------------------------|---------------------|-----------------------------------------------|----------------------------------------------------------------------------------------------------|---------------------------------------------------------------------|------------------------------------|-------------------------------------------------------------------------|-----------|--------------------------------------------------|------------------|--|--|
| File Configurazione dispositivo Scarico dati Importa dati da SmartyCam Analisi Informazioni Dispositivo Online Calibrazione Dispositivo Sensori personalizzati Lingua ? |                                             |                     |                                               |                                                                                                    |                                                                     |                                    |                                                                         |           |                                                  |                  |  |  |
| Sustem manager                                                                                                    |                                             |                     |                                               |                                                                                                    |                                                                     |                                    |                                                                         |           |                                                  |                  |  |  |
|                                                                                                    |                                             |                     |                                               |                                                                                                    |                                                                     |                                    |                                                                         |           |                                                  |                  |  |  |
| Racing Data Power                                                                                                    |                                             |                     | Lettura 🤣                                     |                                                                                                    | nformazioni rete-CAN                                                |                                    | sta Funzioni per Imposta l'orologio d<br>SmartyCam Sistema d'acquisizio |           | Imposta l'orologio del<br>sistema d'acquisizione |                  |  |  |
| AIM Sportline Configuratione selezionata                                                                                                    |                                             |                     |                                               |                                                                                                    |                                                                     |                                    |                                                                         | _         |                                                  |                  |  |  |
| The World Leader in Data Acquisition                                                                                                    | Nome installazione                          | Tipo centralina     | Ecu                                           | Lap Timer                                                                                                    | Nome veicolo                                                        | Tempo disponibile                  | Tempo                                                                   | con GPS   | Frequenza totale                                 | Frequenza master |  |  |
|                                                                                                    | DEFAULT                                     | EVO4 - 5 canali     | PORSCHE - CAYM                                | Ottico                                                                                                    | DEFAULT                                                             | 5.08.38 (h.m.s)                    | 3.47.4                                                                  | 8 (h.m.s) | 451 (Hz)                                         | 451 (Hz)         |  |  |
| A <u>n</u> alisi                                                                                                    | Scegli configurazione                       | Canali Configurazio | one sistema Visore Co<br>Speed2               | onfiguratore espansi                                                                                                    | ioni via CAN                                                        |                                    |                                                                         |           |                                                  |                  |  |  |
| Scarico dati                                                                                                    | Circonferenza ruota<br>Impulsi per giro ruo | a (mm) 1666<br>ta 1 | Circonferenza ruota<br>Impulsi per giro ruota | (mm) 1666                                                                                                    |                                                                     |                                    |                                                                         |           |                                                  |                  |  |  |
| Importa dati da                                                                                                    | ID                                          | Abil.               | Nome canale                                   | Freg.                                                                                                    | Sensore usato                                                       |                                    |                                                                         | Unità     | Inizioscala                                      | Fondosca         |  |  |
| microso smartycam                                                                                                    | RPM                                         | DISABILITATO        | Engine                                        | 10 Hz                                                                                                    | ▲ Giri motore                                                       |                                    |                                                                         | rpm       | 0                                                | 20000            |  |  |
|                                                                                                    | SPD_1                                       | ABILITATO           | Speed1                                        | 10 Hz                                                                                                    | ✓ Velocità                                                          |                                    |                                                                         | km/h .1   | • 0.0                                            | 250.0            |  |  |
| Configurazione                                                                                                    | SPD_2                                       | ABILITATO           | Speed2                                        | 10 Hz                                                                                                    | ✓ Velocità                                                          |                                    | -                                                                       | km/h .1   | - 0.0                                            | 250.0            |  |  |
| dispositivo                                                                                                    | CH_1                                        | ABILITATO           | Channel_1                                     | 10 Hz                                                                                                    | Termoresistenza P                                                   | T100                               | +                                                                       | °C        | <b></b> 0                                        | 5                |  |  |
|                                                                                                    | CH_2                                        | ABILITATO           | Channel_2                                     | 10 Hz                                                                                                    | Termocoppia                                                         |                                    | 7                                                                       | V.1       | .00 ⊥                                            | 5.0              |  |  |
| Informazioni                                                                                                    | CH_3                                        | ABILITATO           | Channel_3                                     | 10 Hz                                                                                                    | Termoresistenza P                                                   | T100                               |                                                                         | deg .1    | - 0.0                                            | 5.0              |  |  |
| Dispositivo                                                                                                    | CH_4                                        | ABILITATO           | Channel_4                                     | 10 Hz                                                                                                    | Temperatura VDO                                                     | 40-120 °C 1%                       | _                                                                       | V .1      | - 0.0                                            | 5.0              |  |  |
|                                                                                                    | CH_5                                        | DISABILITATO        | Channel_5                                     | 10 Hz                                                                                                    | Temperatura VDO                                                     | 60-200 °C                          |                                                                         | V .1      | • 0.0                                            | 5.0              |  |  |
| Qnline                                                                                                    | CALC_GEAR                                   | DISABILITATO        | Calculated_Gear                               | 10 Hz                                                                                                    | Temperatura acqu                                                    | a ( CLIO )<br>a ( SUZUKI SUPERSPOI | RT) =                                                                   | #         | 0                                                | 9                |  |  |
|                                                                                                    | ACC_1                                       | ABILITATO           | Acc_Laterale                                  | 10 Hz                                                                                                    | <ul> <li>Pressione VDO 0-2</li> </ul>                               | bar                                |                                                                         | g .01     | -3.00                                            | 3.00             |  |  |
|                                                                                                    | ACC_2                                       | ABILITATO           | Acc_Longitudinale                             | 10 Hz                                                                                                    | Pressione VDO 0-5<br>Pressione VDO 0-1                              | bar<br>Obar                        |                                                                         | g .01     | -3.00                                            | 3.00             |  |  |
| <u>Calibrazione</u>                                                                                                    | ACC_3                                       | ABILITATO           | Acc_Verticale                                 | 10 Hz                                                                                                    | Sensore Pressione                                                   | Airbox - X05SNAB01                 |                                                                         | g .01     | -3.00                                            | 3.00             |  |  |
| dispositivo                                                                                                    | LOG_TMP                                     | M ABILITATO         | Datalogger_Temp                               | 10 Hz                                                                                                    | <ul> <li>Sensore Pressione .</li> <li>Potenziometro dist</li> </ul> | Airbox - X05SNAB00<br>tanza        |                                                                         | °C        | <b>_</b> 0                                       | 50               |  |  |
|                                                                                                    | BATT                                        | M ABILITATO         | Battery                                       | 1 Hz                                                                                                    | Potenziometro cor                                                   | n zero iniziale                    |                                                                         | V .1      | 5.0                                              | 15.0             |  |  |
| Sensori personalizzati                                                                                                    | ECU_1                                       | M ABILITATO         | ECU_RPM                                       | 10 Hz                                                                                                    | Potenziometro cor     Sonda lambda BOS                              | n zero centrale<br>SCH             |                                                                         | rpm       | 0                                                | 10000            |  |  |
|                                                                                                    | ECU_2                                       | ABILITATO           | ECU_TPS                                       | 10 Hz                                                                                                    | Sonda lambda NG                                                     | K TL7111W1 - NTK TO                | 6110                                                                    | % .1      | 0.0                                              | 100.0            |  |  |
|                                                                                                    | ECU_3                                       | ABILITATO           | ECU_ECT                                       | 10 Hz                                                                                                    | Tubo di Pitot per a                                                 | cqua                               |                                                                         | °C        | <b>_</b> 0                                       | 150              |  |  |
|                                                                                                    | ECU_4                                       | ABILITATO           | ECU_OIL_T                                     | 10 Hz                                                                                                    | Accelerometro ver                                                   | ticale esterno                     |                                                                         | °C        | <b>_</b> 0                                       | 150              |  |  |

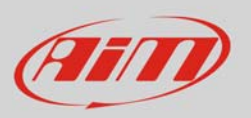

- Il sensore viene impostato sul canale desiderato come qui sotto
- Trasmettete la configurazione allo strumento premendo "Trasmissione".

| 🔛 RaceStud                                                                                                    | dio 2.55.94                                      |                      |                       |                          |                        |                                         |                   |                 |                       |                  |  |
|----------------------------------------------------------------------------------------------------|--------------------------------------------------|----------------------|-----------------------|--------------------------|------------------------|-----------------------------------------|-------------------|-----------------|-----------------------|------------------|--|
| File Configurazione dispositivo Scarico dati Importa dati da SmartyCam Analisi Informazioni Dispositivo Online Calibrazione Dispositivo Sensori personalizzati Lingua ? |                                                  |                      |                       |                          |                        |                                         |                   |                 |                       |                  |  |
|                                                                                                    |                                                  | System manage        | er                    |                          |                        |                                         |                   |                 |                       |                  |  |
|                                                                                                    | (AIII)                                           |                      |                       | 3                        |                        |                                         | The second second | ining (         | A landa Barda da d    |                  |  |
| Racing Data Power                                                                                                    |                                                  |                      | nissione Lettura      |                          | Minformazioni rete-CAN |                                         | Smarty(           | zioni per 🛛 🚺   | sistema d'acquisizion | al<br>Ne         |  |
|                                                                                                    | AIM Sportline                                    | Configurazione selez | ionata                | -                        |                        |                                         |                   |                 | -                     |                  |  |
| The Worl                                                                                                    | ld Leader in Data Acquisition                    | Nome installazione   | Tipo centralina       | Ecu                      | Lap Timer              | Nome veicolo                            | Tempo disponibile | Tempo con GPS   | Frequenza totale      | Frequenza master |  |
|                                                                                                    |                                                  | DEFAULT              | EVO4 - 5 canali       | PORSCHE - CAYM           | Ottico                 | DEFAULT                                 | 5.08.38 (h.m.s)   | 3.47.48 (h.m.s) | 451 (Hz)              | 451 (Hz)         |  |
| 1800                                                                                                    |                                                  |                      |                       |                          |                        |                                         |                   |                 |                       |                  |  |
|                                                                                                    | Analisi                                          | Scegli configurazio  | ne Canali Configurazi | one sistema   Visore   C | onfiguratore espan     | sioni via CAN                           |                   |                 |                       |                  |  |
|                                                                                                    |                                                  | Speed1               |                       | Speed2                   |                        |                                         |                   |                 |                       |                  |  |
| - <del>.</del> .                                                                                                    | Constant dati                                    | Circonferenza ruo    | ta (mm) 1666          | Circonferenza ruota      | (mm) 1666              |                                         |                   |                 |                       |                  |  |
| <b>—</b>                                                                                                    | <u>s</u> canco dau                               |                      |                       |                          |                        |                                         |                   |                 |                       |                  |  |
|                                                                                                    |                                                  | Impulsi per giro ru  | iota 1                | Impulsi per giro ruota   | 1                      |                                         |                   |                 |                       |                  |  |
| -                                                                                                    | Importa dati da                                  | 10                   | AL-1                  | Manager                  | <b>F</b>               | C                                       |                   | 11-243          | To be a set of        | <b>5</b>         |  |
| -                                                                                                    | microSD SmartyCam                                | ID<br>DDM            |                       | Nome canale              | Freq.                  | Sensore usato                           |                   | Unita           | Inizioscala           | Fondosca         |  |
|                                                                                                    |                                                  | KPIVI                |                       | Engine                   | 10 HZ                  |                                         |                   | rpm             | 100                   | 20000            |  |
|                                                                                                    | Configurazione                                   | SPD_1                |                       | Speed2                   | 10 Hz                  | Velocità                                |                   | km/n .1         | 0.0                   | 250.0            |  |
| <b>1</b>                                                                                                    | dispositivo                                      |                      |                       | Channel 1                | 10 Hz                  | Termererittenza Pl                      | F100              |                 | 0                     | 5                |  |
|                                                                                                    |                                                  |                      |                       | Channel_1                | 10112                  |                                         | 5.V               |                 | 0.0                   | 50               |  |
|                                                                                                    | Informazioni                                     | CH 3                 |                       | Channel 3                | 10 112                 | Potenziometro con                       | zero centrale     | v.⊥<br>▼ deg 1  | -1 0.0                | 5.0              |  |
| <b>1</b>                                                                                                    | Dispositivo                                      | CH 4                 |                       | Channel 4                | 10 Hz                  | Generico lineare 0-                     | 5 V               | - V 1           | - 0.0                 | 5.0              |  |
|                                                                                                    |                                                  | CH 5                 |                       | Channel 5                | 10 Hz                  | <ul> <li>Generico lineare 0-</li> </ul> | 5 V               | • V.1           | - 0.0                 | 5.0              |  |
|                                                                                                    | Onlino                                           | CALC GEAR            |                       | Calculated Gear          | 10 Hz                  | ■ Marce calcolate                       |                   | #               | 0                     | 9                |  |
| 53                                                                                                    | Omme                                             | ACC 1                | ABILITATO             | Acc Laterale             | 10 Hz                  | <ul> <li>Accelerometro tras</li> </ul>  | versale           | 🔳 a .01         | -3.00                 | 3.00             |  |
|                                                                                                    |                                                  | ACC_2                | ABILITATO             | <br>Acc_Longitudinale    | 10 Hz                  | Accelerometro lon                       | gitudinale        | <b>_</b> g .01  | -3.00                 | 3.00             |  |
|                                                                                                    | Calibrazione                                     | ACC_3                | ABILITATO             | Acc_Verticale            | 10 Hz                  | Accelerometro vert                      | ticale interno    | <b>g</b> .01    | -3.00                 | 3.00             |  |
| 23                                                                                                    | dispositivo                                      | LOG_TMP              | M ABILITATO           | Datalogger_Temp          | 10 Hz                  | Giunto freddo                           |                   | °C              | - 0                   | 50               |  |
|                                                                                                    |                                                  | BATT                 | M ABILITATO           | Battery                  | 1 Hz                   | ➡ Batteria                              |                   | V .1            | 5.0                   | 15.0             |  |
|                                                                                                    | <u>S</u> ensori personalizzati                   | ECU_1                | M ABILITATO           | ECU_RPM                  | 10 Hz                  | Sensore giri motore                     | e                 | rpm             | 0                     | 10000            |  |
|                                                                                                    |                                                  | ECU_2                | ABILITATO             | ECU_TPS                  | 10 Hz                  | <ul> <li>Sensore percentual</li> </ul>  | e                 | % .1            | 0.0                   | 100.0            |  |
|                                                                                                    |                                                  | ECU_3                | ABILITATO             | ECU_ECT                  | 10 Hz                  | <ul> <li>Sensore temperatura</li> </ul> |                   | °C              | - 0                   | 150              |  |
|                                                                                                    | Lingua                                           | ECU_4                | ABILITATO             | ECU_OIL_T                | 10 Hz                  | Sensore temperatu                       | ra                | °C              | - 0                   | 150              |  |
|                                                                                                    |                                                  | ECU_5                | ABILITATO             | ECU_OIL_P                | 10 Hz                  | Sensore pressione                       |                   | bar .1          | <b>_</b> 0            | 10               |  |
|                                                                                                    |                                                  | ECU_6                | ABILITATO             | ECU_AIRBOX_P             | 10 Hz                  | Sensore pressione                       |                   | mbar            | <b>_</b> 0            | 2500             |  |
|                                                                                                    |                                                  | ECU_7                | ABILITATO             | ECU_INT_AIR_T            | 10 Hz                  | <ul> <li>Sensore temperatu</li> </ul>   | ra                | °C              | <b>_</b> 0            | 80               |  |
|                                                                                                    |                                                  | ECU_8                | ABILITATO             | ECU_ACC_LAT              | 10 Hz                  | <ul> <li>Accelerometro</li> </ul>       |                   | m/s^2           | -50                   | 50               |  |
|                                                                                                    |                                                  | ECU_9                | ABILITATO             | ECU_ACC_LONG             | 10 Hz                  | <ul> <li>Accelerometro</li> </ul>       |                   | m/s^2           | -50                   | 50               |  |
|                                                                                                    |                                                  | ECU_10               | ABILITATO             | ECU_YAW_RATE             | 10 Hz                  | Velocità angolare v                     | olante            | deg/s           | -100                  | 100              |  |
|                                                                                                    |                                                  | ECU_11               | ABILITATO             | ECU_STEER_ANG            | 10 Hz                  | Sensore angolo                          |                   | deg .1          | -180.0                | 180.0            |  |
|                                                                                                    | aim-sportline.com                                | ECU_12               | DISABILITATO          | ECU_SPEED                | 10 Hz                  | Sensore velocità                        |                   | km/h .1         | 0.0                   | 300.0            |  |
| AI                                                                                                    | © 2007 AIM SRL<br>LL RIGHTS RESERVED             | ECU_13               | ABILITATO             | ECU_SPEED_FL             | 10 Hz                  | Sensore velocità                        |                   | km/h .1         | - 0.0                 | 300.0            |  |
| CERNUSCO                                                                                                    | VIA CAVALCANTI, S<br>SUL NAVIGLIO, MILAN - ITALY | •                    |                       |                          |                        |                                         |                   |                 |                       |                  |  |
|                                                                                                    |                                                  |                      |                       |                          |                        |                                         |                   |                 |                       |                  |  |